### 北陸認知症プロフェッショナル医養成プラン 第6回認プロシンポジウム

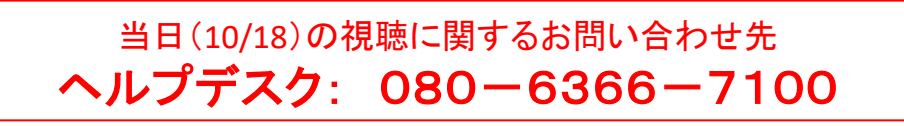

※当日は事務局では無く、ヘルプデスクヘご連絡ください

### 入室方法

1.メールに記載の、各学会URLをクリックします。 ≪Zoomアプリが入っている場合≫ 「ZoomMeetingsを開きますか?」とポップアップがでますので、 「ZoomMeetingsを開く」を選択し、アプリで起動します。

≪Zoomアプリが入っていない場合≫ 次ページをご確認ください。

2. 名前とメールアドレスを入力し入室完了です。

### ◆注意事項◆

名前欄には「お名前」所属」を入力してください。 (例:石川太郎 金沢大学)

Zoomへサインインされている場合は、「お名前 所属」の登録が できませんので、必ずサインアウトしてからご入室ください。

※本シンポジウムではパスコード入力の必要はありません。

質問方法

【O&A】よりご投稿いただいた質問は、座長が口頭で読み上げ、 演者が口頭で返答いたします。 文字媒体でのお返事はございませんので、ご了承ください。 ※参加者の権限では、カメラ・マイクともに無効となっております。

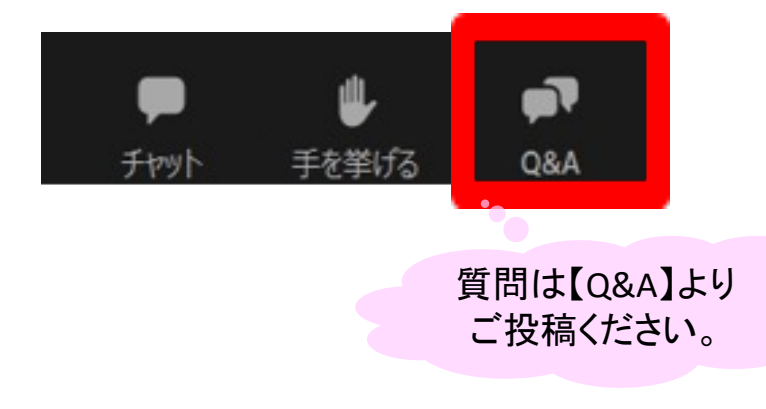

## 以降はzoomアプリが入っていない方のみご確認ください。

1.アプリをインストールせずにブラウザで視聴する方法

メールに記載の、各学会URLをクリックします。
ブラウザで開きますので、「ミーティングを起動」ボタンをクリックします。
ボタン下に「ブラウザから参加してください」と出ますので、選択して進みま

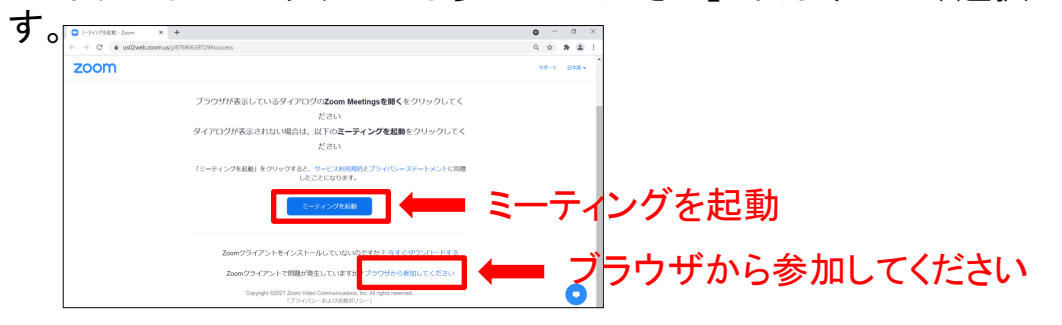

2. お名前欄に「氏名\_ご所属先」を入力し、 「私はロボットではありません」にチェックを入れ進みます。

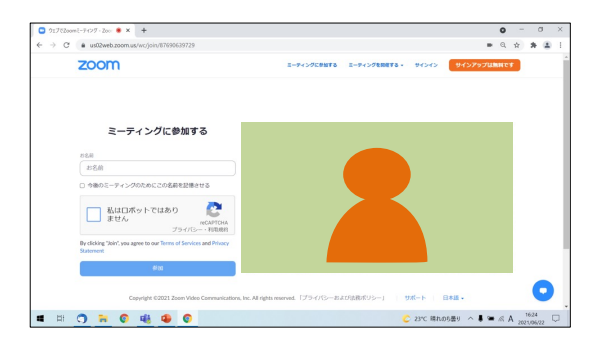

3.メールアドレスを入力し参加します。

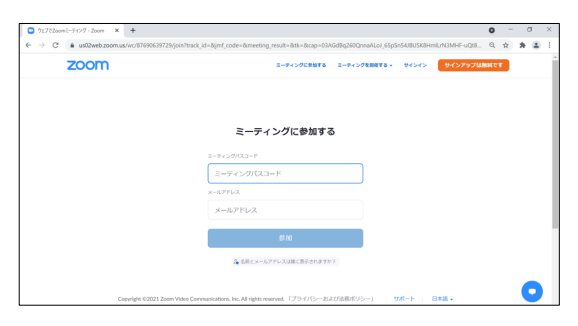

※本シンポジウムではパスコード入力の必要はありません。

# 2.アプリをインストールして視聴する方法

### Zoomアプリ(PC版)をダウンロードします

#### 1. 公式ホームページ(<u>https://zoom.us/</u>)画面下部の「ダウンロード」をクリックします。

| 权要              | タウンロード                       | 宮業担当                  | サポート                 | 言語     |
|-----------------|------------------------------|-----------------------|----------------------|--------|
| Zoomブログ         | ミーティングクライアント                 | 1.888.799.9666        | Zoomをテストする           | 日本語 👻  |
| お各様の声<br>弊社のチーム | Zoom Roomsクライアント<br>ブラウザ拡張機能 | セールスへの問い合わせ<br>プランと価格 | アカワントページ<br>サポートヤンター |        |
| Zoomが運ばれる理由     | Outlook プラグイン                | デモリクエスト               | ライプトレーニング            | 新信     |
| 製品の特長           | Lync プラグイン<br>Dhong/IPad アプロ | ウェビナーとイベントリスト         | フィードバック              |        |
| インテグレーション       | Androidアプリ                   |                       | アクセシビリティ             | 日本円¥ ▼ |
| パートナー           |                              |                       | プライバシーとセキュリティ        |        |
| 7<br>プレス<br>フレス |                              |                       |                      |        |
| メディアキット         |                              |                       |                      | 🐠 in   |
| How to Video    |                              |                       |                      |        |

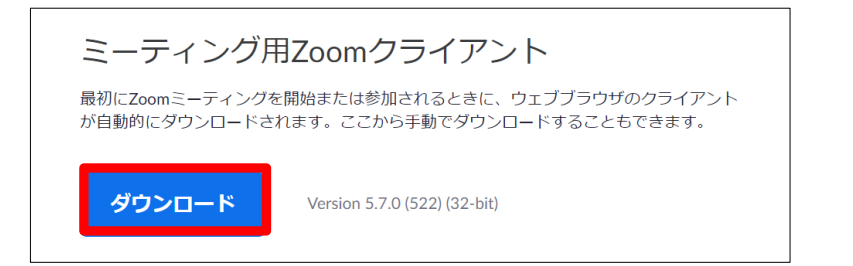

### Zoomアプリ(PC版)をインストールします

- 3. ダウンロードしたインストーラーを起動すると、インストールが始まります。
- 4. サインインを選択

2.

- 5. 「サインアップ」でメールアドレス登録
- 6. 検証のため誕生日を入力します
- 7. 「メールアドレス」にメールアドレスを入力
- 8. 入力したメールアドレスにメールが届くので「アカウントをアクティベート」をクリック

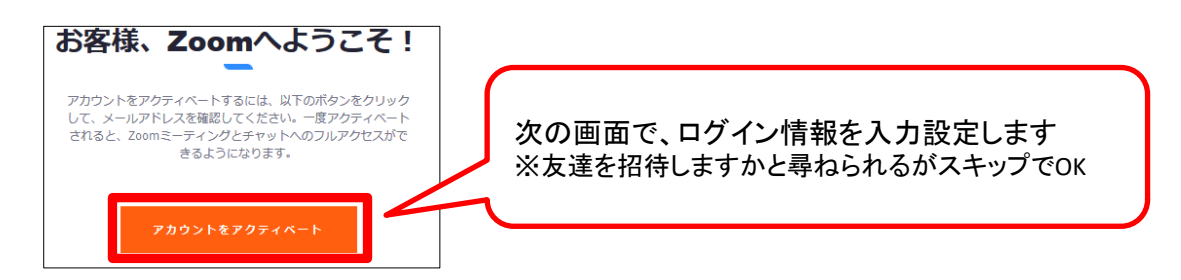

9. ブラウザを閉じ、1ページ目の手順に従い入室します。